Effective 10/16/2006, the Court upgraded the CM/ECF to version 3.1. This upgrade was necessary to allow for additional statistical reporting requirements to the Administrative Office of the United States Courts required by 28 USC Sec. 159. Below is a list of changes, organized by the category under which the change appears.

## Bankruptcy > Open a BK Case or Bankruptcy > Case Upload

• During case opening or CaseUpload, you are now prompted for "Summary of Schedule" information. This information must be completed.

## *Bankruptcy > Other*

- During the entry of a reaffirmation, the user is now prompted to answer the following question. "Part C Certification signed by Debtor Attorney." The answer to this question, should match the information on Form 240 (updated 08/06).
- When entering the completed schedules or post-petition schedules, you may file them by selecting from Bankruptcy > Other and choosing the individual schedule (i.e., Schedule A, Schedule B, Schedule C . . . ) or by picking "Schedule A-J." At the time of filing these schedules, you also need to select (by using your control key) "Summary of Schedules" or "Statistical Summary of Certain Liabilities."
- ♦ A new entry called "Amended Schedules" has been created to allow the easy filing of amendments. Along with this entry you also have to select (by using your control key) "Summary of Schedules" or "Statistical Summary of Certain Liabilities"
- When entering a "Chapter 13 Statement of Currently Monthly and Disposable Income" or the "Chapter 7 Means Test" found under the "Other" category, you are now prompted to "Enter Current Income of Individual Debtor(s)."

## **Bankruptcy** > Motions/Applications

- During the entry of a Motion to Reconsider, you are now prompted with the following question. "Is this a Motion to Reconsider for Dismissal?"
- When filing a Motion for use of cash collateral, the user is now prompted with the following question. "Is this a conditional Use of Cash Collateral?"
- During the entry of a Motion to Borrow, the user is now prompted with the following question. "Is this to Obtain Credit Under Section 364(b), Rule 4001c or d?"
- When filing an amended motion or amended application, you must be sure to use the entry "Amended Motion" or "Amended Application." You cannot use the any other Motion category. Be certain to check the box next to the motion being amended.
- If you are filing an "Amended Notice of Motion" or "Amended Notice of Hearing," you will still file it using either "Notice of Hearing" or "Notice of Default Hearing" found under the Notices category.

## **Bankruptcy** > Claims Actions

- You are now required to file any motion regarding a claim (i.e., Motion to Determine Claim, Motion to Expunge Claim, Motion to Disallow Claim) using the "Reclassify" menu item under Bankruptcy > Claims Actions. All of the motions that were previously listed under the Motions category have now been removed.
- When you are filing a Transfer of Claim, you are required to file it using the "Claims Action" category.

We have also added several new selections to the list of documents you may file. They are as follows:

- Appeal Election to Appeal
- Appeal Joint Certification to Court of Appeals
- Appeal- Transmittal of Complete Record on Appeal
- Other Reaffirmation Agreement (prose)
- Other Statistical Summary of Certain Liabilities
- Motion- Abstention Under Section 305
- Motion Amended Proof of Claim
- Motion Appoint Examiner
- Motion Certification to Court of Appeals
- Motion Damages for Creditor Misconduct
- Motion To Dismiss Case for Failure to Make Plan Payments
- Motion Extend Time to Appeal Under Rule 8002 (c)
- Motion File Claim After Claims Bar Date
- Motion For Continuation of Utility Service under Sec. 366(b)
- Motion Remove Professional
- Motion Remove Trustee
- Motion Sell Property Under Section 363(b)
- Motion Sanctions Under USC 28 Section 1927
- Motion Sanctions for Debtor's Attorney
- Motion Sanctions for Violation of the Discharge Injunction
- Motion Sanctions for Violation of the Automatic Stay
- Trustee Selected for Audit

Deactivated Options:

- Motion determine claim
- ♦ Motion expunge claim
- ♦ Motion disallow claim